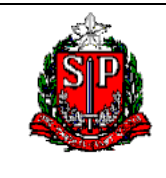

Consulta Relatórios da Receita Orçamentária – (Receitas)

# SIGEO – PAINÉIS DE CONTROLE RELATÓRIOS DA EXECUÇÃO ORÇAMENTÁRIA (RECEITA)

Versão 1.0 - outubro/2018

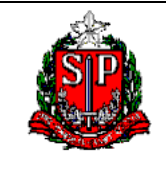

Consulta Relatórios da Receita Orçamentária – (Receitas)

# SUMÁRIO

| Introdução                                                         | 3   |
|--------------------------------------------------------------------|-----|
| Acesso aos Painéis                                                 | 4   |
| Painel Relatórios da Execução da Receita Orçamentária - (Receitas) | 6   |
| Navegação pelos Painéis do Sigeo                                   | 9   |
| ANEXO I - Solicitação de Senha do SIGEO                            | .17 |
| ANEXO II - Detalhamento das Dimensões Utilizadas no SIGEO          | .18 |

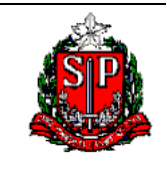

Consulta Relatórios da Receita Orçamentária – (Receitas)

## INTRODUÇÃO

O SIGEO é um importante banco de dados, que processa as informações contábeis, referentes à execução orçamentária, financeira e de compras, e as transforma em informações gerenciais.

Permite a montagem e a emissão instantânea de relatórios, consultas, séries históricas e de gráficos sobre a execução orçamentária, financeira e de compras do Governo do Estado, além de relatórios institucionais como o balanço orçamentário e os anexos de receitas e despesas do Balanço Geral do Estado, bem como demais relatórios de acompanhamento de despesas. Os valores podem ser analisados por qualquer combinação das classificações contempladas na Lei Federal nº 4320/64 e portarias federais.

Considerado um grande facilitador do governo eletrônico do Estado. Marco de transparência, várias consultas do SIGEO estão disponível ao cidadão, através do Portal de Transparência do Estado.

O SIGEO é gerenciado pela Contadoria Geral do Estado – CGE juntamente com a PRODESP, à qual responde pelo desenvolvimento e manutenção do sistema.

Os painéis de controle, objeto desse tutorial, podem ser consultados através de consultas prontas, cuja disponibilidade cabe ao administrador do SIGEO. Cada painel possui uma ou mais consultas com várias combinações de filtros, possibilitando uma navegação guiada bem como gráficos interativos.

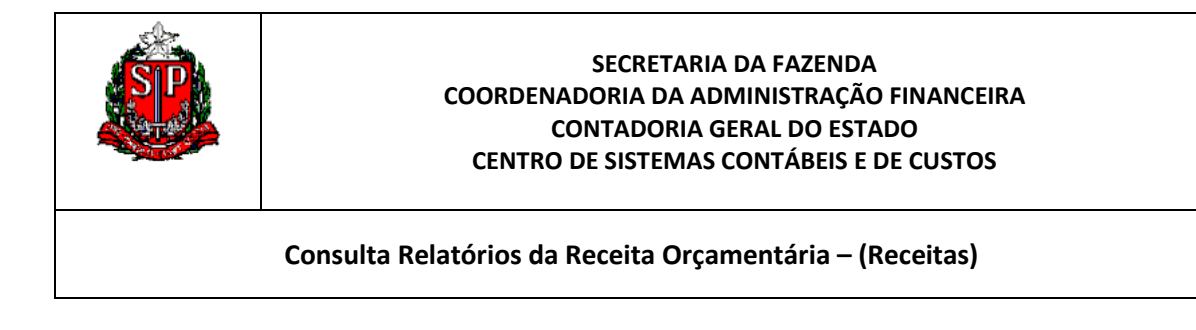

## ACESSO AOS PAINÉIS

1. Na página inicial, selecione Painéis de Controle:

|        | Pesqu    | uisar <mark>Tudo</mark> | ~                                                                                                    |        | 🜔 Avan      | içado   Ajuda 🗸 |  |  |  |
|--------|----------|-------------------------|----------------------------------------------------------------------------------------------------|--------|-------------|-----------------|--|--|--|
| Início | Catálogo | Favoritos 🗸             | Painéis de Controle 🗸                                                                                       | Novo 🗸 | 🛛 🗁 Abrir 🗸 | Conectado Como  |  |  |  |
|        |          |                         | Mais Recente (Relatórios da Execução Orçamentária (Despesa<br>- Posição por Natureza de Despesa - Elemento) |        |             |                 |  |  |  |

2. Abra a opção SIGEO e escolha o Painel Relatório da Execução da Receita Orçamentária. Atualmente, estão disponíveis 15 painéis aos Gestores do Estado:

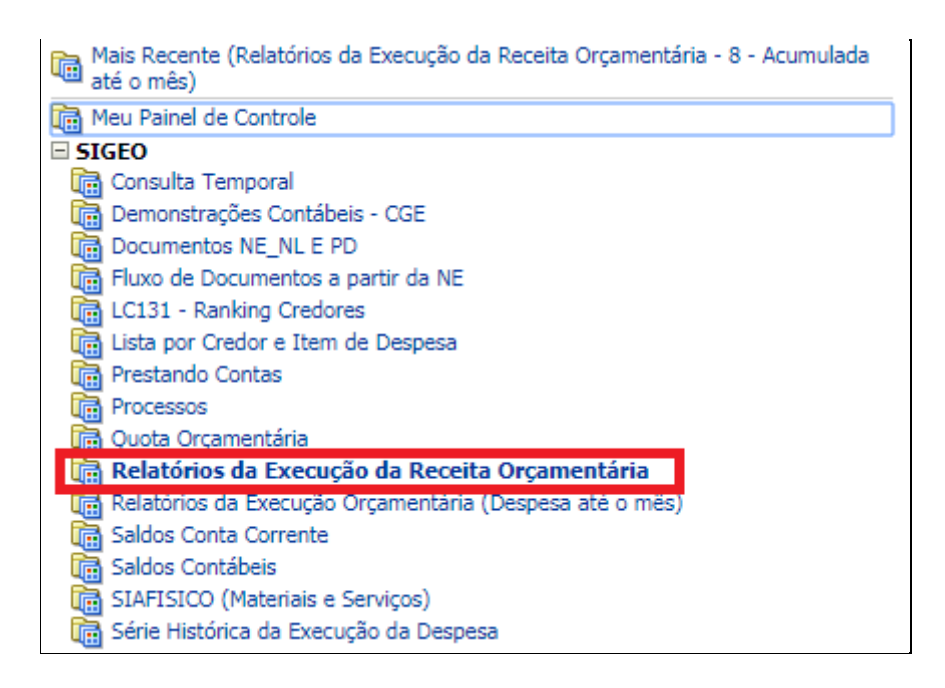

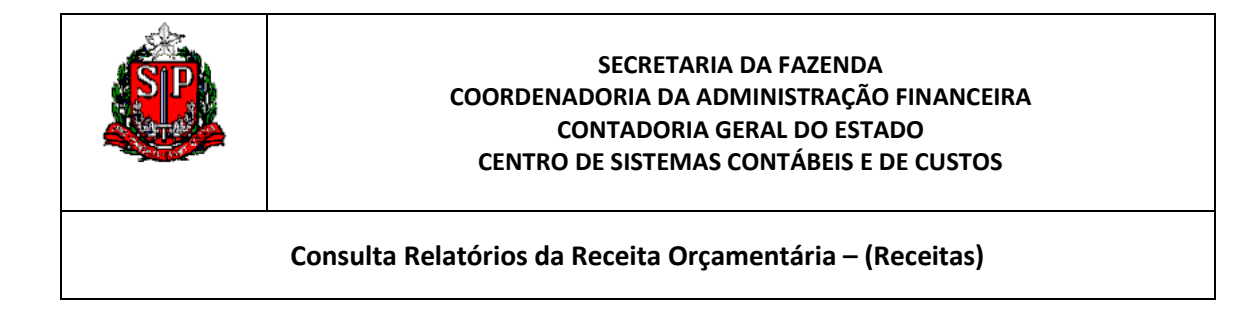

3. Uma outra alternativa é acessar os painéis através do caminho abaixo:

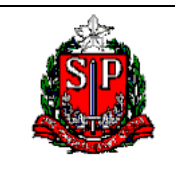

Consulta Relatórios da Receita Orçamentária - (Receitas)

## PAINEL RELATÓRIOS DA EXECUÇÃO DA RECEITA ORÇAMENTÁRIA - (RECEITAS)

Este painel tem por objetivo criar a informação do Processo da Execução da Receita desde o Orçamento aprovado até a Arrecadação, bem como os valores da Receita Diferida.

Por meio de 3 consultas, os filtros permitem montar a combinação da receita em várias dimensões.

| Relatórios da Execução da I | Receita Orçamentária                |
|-----------------------------|-------------------------------------|
| 8 - Acumulada até o mês     | 9 - Mensal 9A - Por Fonte Detalhada |

| Co                           | nceitos                                                                                                    | 8 - Arrecadado<br>até o Mês | 9 - Mensal | 10 - Por<br>Fonte<br>Detalhada |
|------------------------------|----------------------------------------------------------------------------------------------------|-----------------------------|------------|--------------------------------|
| Valor Previsto               | Previsão de receita<br>cadastrada no início do<br>exercício; podendo ter<br>alterações internas.              | x                           |            |                                |
| Arrecadado                   | Receita arrecadada<br>efetivamente                                                                            | Х                           | х          | х                              |
| SALDO da Receita<br>Diferida | Receita proveniente de<br>fontes de recursos<br>vinculados, que não foi<br>gasta em exercícios<br>anteriores. | x                           | x          | x                              |

1. Conceitos do processo orçamentário disponíveis nos painéis

### Observação:

A consulta 8 faz a abertura por fonte detalhada da receita.

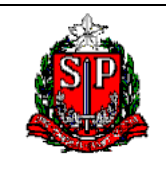

Consulta Relatórios da Receita Orçamentária – (Receitas)

## 2. Filtros Aplicados e as Dimensões da Receita

| Filtros Aplicados                  | Dimensão            | 8 - Arrecadado<br>até o Mês | 9 - Mensal | 10 - Por<br>Fonte<br>Detalhada |
|------------------------------------|---------------------|-----------------------------|------------|--------------------------------|
| Ano e Mês                          |                     | x                           |            |                                |
| Ano                                | Tempo               | х                           | х          | x                              |
| Visão                              |                     |                             |            |                                |
| Semestre                           | Tempo               |                             | х          | x                              |
| Quadrimestre                       | Tempo               |                             | х          | х                              |
| Trimestre                          | Tempo               |                             | х          | х                              |
| Bimestre                           | Tempo               |                             | Х          | x                              |
| Órgão                              | Institucional       | x                           | х          | x                              |
| Gestão                             | Institucional       | х                           | х          | x                              |
| Unidade Gestora                    | Institucional       | x                           | х          | x                              |
| Categoria Econômica<br>da Receita* | Narureza da Receita | x                           | x          | x                              |

### Observação:

- <u>Categoria Econômica da Receita</u>: Para excluir as contas Intra orçamentária (dupla contagem), selecione apenas as Categorias 1 – receita Corrente e 2- Receitas de Capital. As 7 e 8 contabilizam os valores Intra orçamentários.

- Para consulta 8 - Arrecadado até o Mês. O campo Ano e Mês é obrigatório selecionar.

A informação é o acumulado até o Mês. Para valores acumulados até determinada data utilizar 2018xx, sendo xx o mês de pesquisa. Exemplo: Para valores acumulados até março de 2018 utilize: 201803.

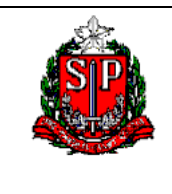

Consulta Relatórios da Receita Orçamentária – (Receitas)

3. Exemplo de Filtros Aplicados.

Consulta 8 - Arrecadado até o Mês.

Nos filtros podemos selecionar parte da Hierarquia das Dimensões, que detalhamos no Anexo II.

| Filtros aplicados:                                                                                                    |
|----------------------------------------------------------------------------------------------------|
| Ano e Mês: 201812<br>Órgão: (Todos os Valores de Colunas)<br>Gestão: (Todos os Valores de Colunas)<br>Unidade Gestora: (Todos os Valores de Colunas)<br>Categoria Econômica Receita: (Todos os Valores de<br>Colunas) |
| * Ano e Mês                                                                                                    |
| 201812                                                                                                    |
| * Órgão                                                                                                    |
| (Todos os Valo                                                                                                    |
| Gestão                                                                                                    |
| (Todos os Valo                                                                                                    |
| Unidade Gestora                                                                                                    |
| (Todos os Valo                                                                                                    |
| Categoria Econômica Receita                                                                                                    |
| (Todos os Valo                                                                                                    |
| Aplicar Redefinir 🗸                                                                                                    |

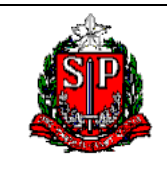

Consulta Relatórios da Receita Orçamentária – (Receitas)

## NAVEGAÇÃO PELOS PAINÉIS DO SIGEO.

- 1. Acesse o endereço <u>www.sigeo.fazenda.sp.gov.br</u> entre no sistema com a sua senha pessoal. Entre no Painel Relatórios da Execução da Receita Orçamentária (Receitas).
- Primeiro Exemplo: Na consulta 8 Acumulada até o Mês, verifique para os valores Previsto e Arrecadados na Fonte 001 – Tesouro até o mês de agosto do ano de 2018. Filtre ainda a categoria da Receita por 1 – Receita Corrente. Depois click na Fonte 001 e abra os valores por Origem da Receita (natureza da Receita).

Ao selecionar o Painel, já entramos na consulta 8 – Acumulada até o Mês:

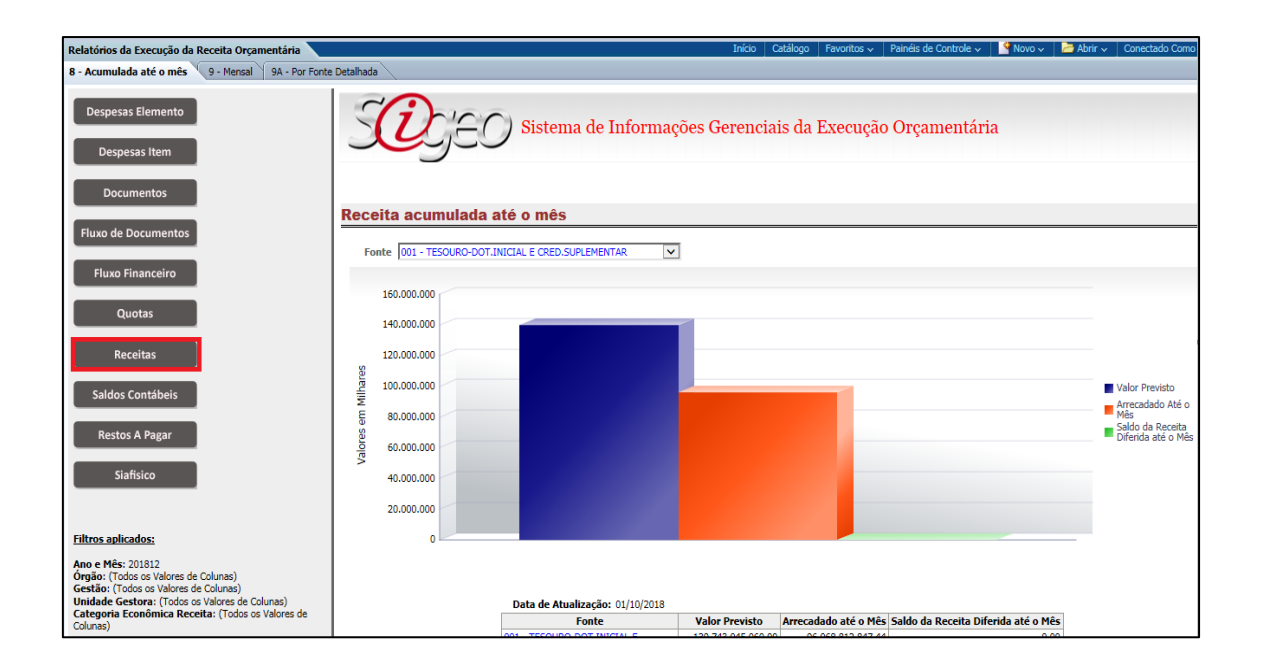

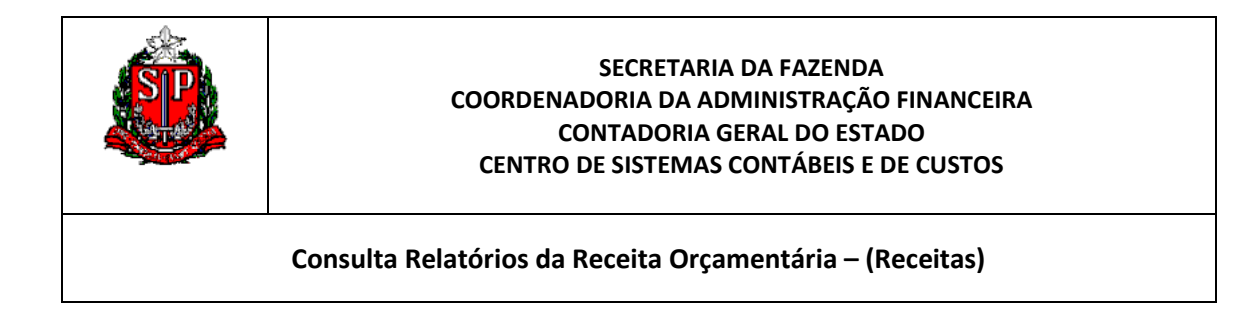

Primeiros Passos dentro de Painel. Selecionar os Filtros:

2.1 Ano e Mês: Selecione 201808:

| 201808      | ¥     |                |
|-------------|-------|----------------|
| 201812      |       |                |
| 201811      |       |                |
| 201810      |       |                |
| 201809      |       |                |
| 201808      |       |                |
| 201807      |       | ra             |
| 201806      | V     |                |
| 201805      |       |                |
| Pesquisar   |       | ômica Receita  |
| (Todos os ) | Valo  | <b>v</b>       |
| ŀ           | Aplic | ar Redefinir 🗸 |

2.2 Selecione na Categoria Econômica da Receita somente: Receita Corrente:

| * Ano e Mês<br>201808 💌                      |
|----------------------------------------------|
| * Órgão                                      |
| (Todos os Valo                               |
| Gestão                                       |
| (Todos os Valo                               |
| Unidade Gestora                              |
| (Todos os Valo                               |
| Categoria Econômica Receita                  |
| (Todos os Valores de Colunas)                |
| (Todos os Valores de Colunas)                |
| 1 - RECEITAS CORRENTES                       |
| 2 - RECEITAS DE CAPITAL                      |
|                                              |
| 7 - RECEITAS CORRENTES - INTRA-ORCAMENTARIAS |
| 7 - RECEITAS CORRENTES - INTRA-ORCAMENTARIAS |

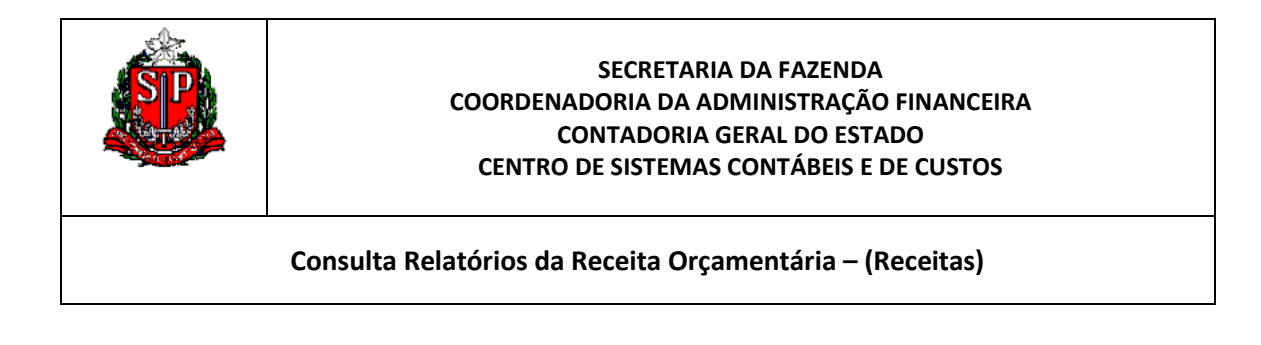

2.3 Clique em aplicar e depois verifique se os filtros aplicados estão marcando a sua seleção:

| * Ano e Mês                 |
|-----------------------------|
| 201808                      |
| * Órgão                     |
| (Todos os Valo 💌            |
| Gestão                      |
| (Todos os Valo 💌            |
| Unidade Gestora             |
| (Todos os Valo 💌            |
| Categoria Econômica Receita |
|                             |
| Aplicar Redefinir 🗸         |

#### Resultado da Fonte 001: Valor Previsto = 131.506. 154.427,00 Arrecadado até o Mês = 88. 752.212.590,26.

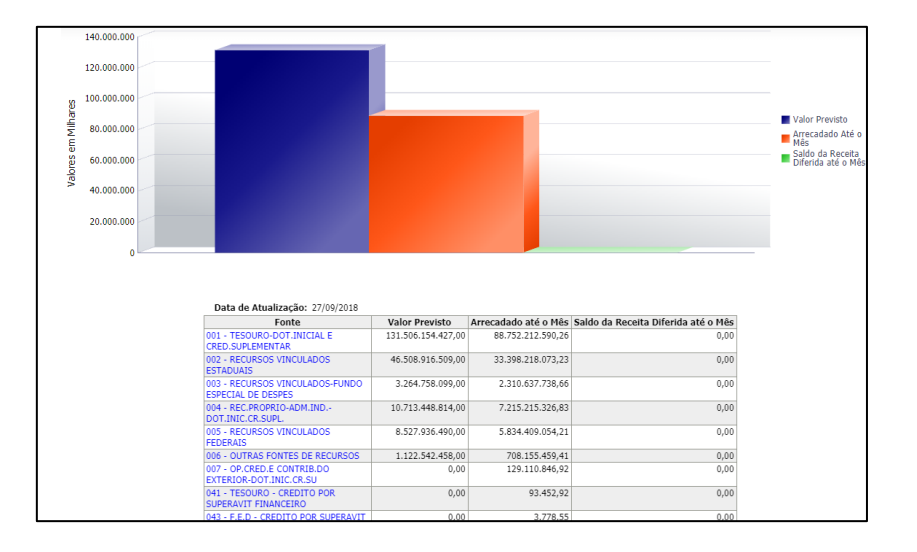

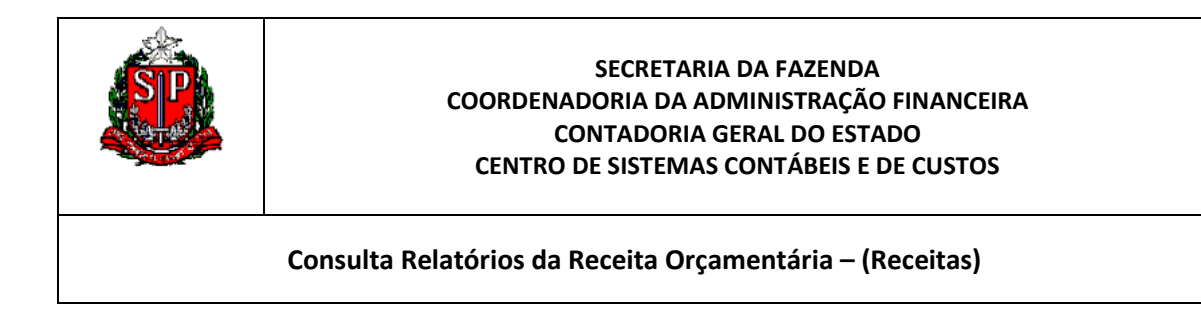

2.4 Agora, clique na Fonte 001 e abra por Origem.

## **Resultado:**

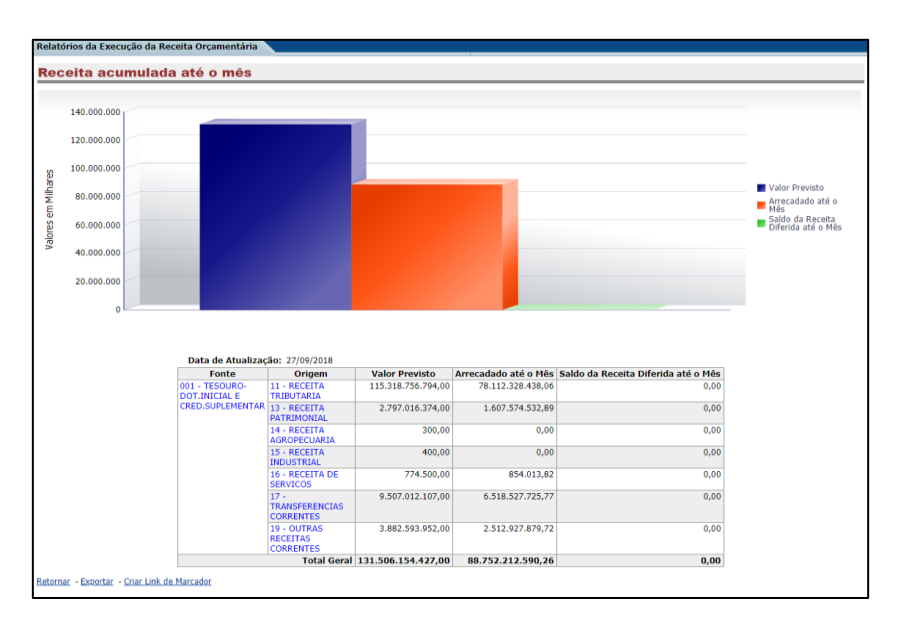

## **Obrservação:**

Lembre que você tem a opção de exportar os dados, por exemplo, para o Excel.

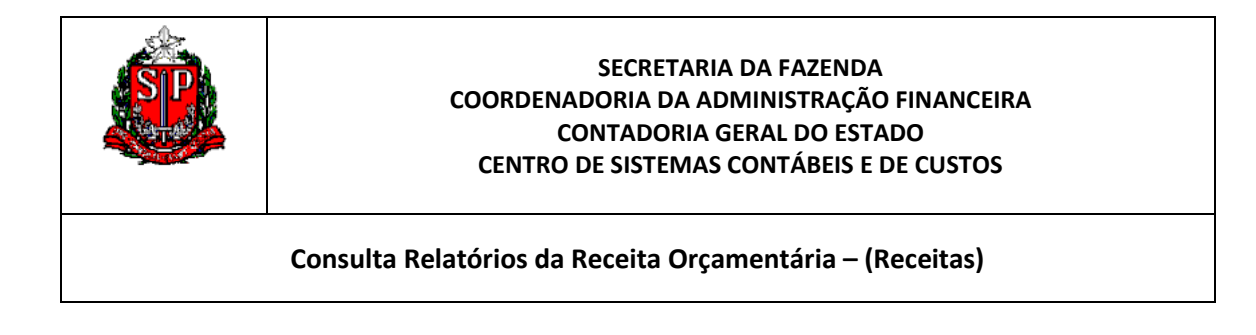

3 Segundo Exemplo: Selecione a Consulta 9 A – Por fonte Detalhada. Nos Filtros, selecione o ano de 2017 e abra na Visão o Quadrimestre. Depois de aplicar (concluir) a consulta, abra a Fonte 002 e verifique no total do ano, qual foi a fonte detalhada que mais arrecadou em 2017.

Ao selecionar o Painel, já entramos na consulta 8, Click na 9 A:

| Relatórios da Execução da R        | leceita Orçamentária              |            |            |                    | Início        | Catálogo | Favoritos 🗸  | Painéis de Controle 🗸 | Novo 🗸 🛛 🔁 Abr                                                                                  |
|------------------------------------|-----------------------------------|------------|------------|--------------------|---------------|----------|--------------|-----------------------|-------------------------------------------------------------------------------------------------|
| 8 - Acumulada até o mês 9          | - Mensal 9A - Por Fonte Detalhada |            |            |                    |               | -        |              | ,                     |                                                                                                 |
| Despesas Elemento<br>Despesas Item |                                   | stema de l | Informa    | ções Gerenciais da | a Execução Or | çamen    | tária        |                       |                                                                                                 |
| Documentos                         |                                   |            |            |                    |               |          |              |                       |                                                                                                 |
|                                    | Receita por Fonte Detalha         | da         |            |                    |               |          |              |                       |                                                                                                 |
| Fluxo de Documentos                | (Valores no mês)                  |            |            |                    |               |          |              |                       |                                                                                                 |
| Fluxo Financeiro                   |                                   |            |            |                    |               | Arreci   | adado no mês | ~                     |                                                                                                 |
| Quetes                             |                                   |            | 15.000.000 |                    |               |          |              |                       |                                                                                                 |
| Quotas                             |                                   |            |            |                    |               |          |              |                       |                                                                                                 |
| Receitas                           |                                   |            | 12.000.000 |                    |               |          |              |                       | <ul> <li>001 - TESOURO-DOT</li> <li>002 - RECURSOS VIN</li> </ul>                               |
| Saldas Contábois                   |                                   | lares      | 9.000.000  |                    |               |          | $\mathbf{i}$ |                       | + 003 - RECURSOS VIN<br>+ 004 - REC.PROPRIO-                                                    |
| Saluos contabels                   |                                   | Ψ          | 6 000 000  |                    |               |          | $\mathbf{i}$ |                       | ➡ 005 - RECURSOS VIN                                                                            |
| Restos A Pagar                     |                                   | les er     | 6.000.000  |                    |               |          |              |                       | <ul> <li>007 - OP,CRED.E CO</li> <li>041 - TESOURO - CR</li> <li>042 - REC.VINC.EST/</li> </ul> |
| Siaficico                          |                                   | Valo       | 3.000.000  |                    |               |          |              |                       | + 043 - F.E.D - CREDIT<br>- 044 - REC.PROP.ADM                                                  |
| Siansico                           |                                   |            |            |                    |               | -        |              |                       | * 045 - REC.VINC.TRA<br>047 - REC.OPERAC. I                                                     |
|                                    |                                   |            |            |                    |               |          |              |                       |                                                                                                 |
| Filtros aplicados:                 |                                   |            | -3.000.000 |                    |               |          |              |                       |                                                                                                 |

3.1 Ano: 2017

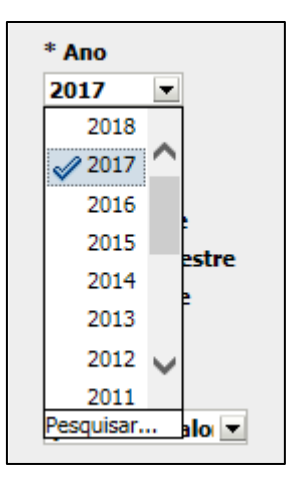

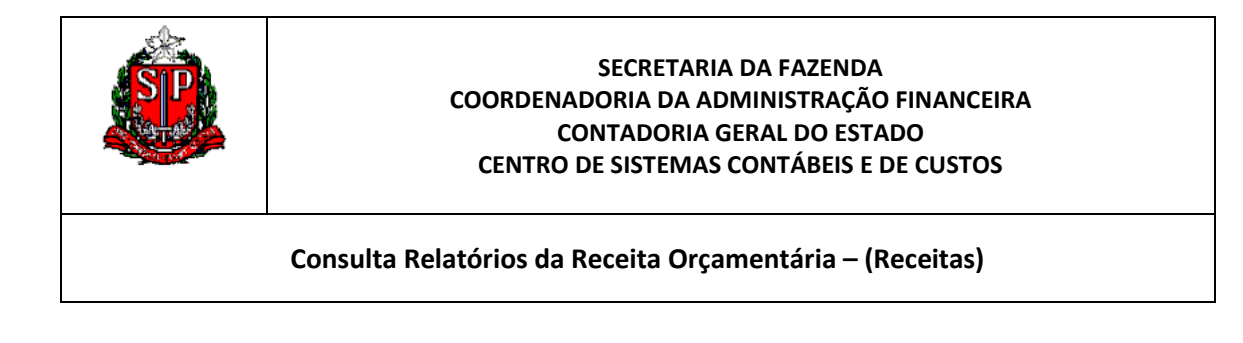

3.2 Selecione Quadrimestre:

| * Ano        |
|--------------|
| 2017 💌       |
| * Visão      |
| 🔿 Ano        |
| ○ Semestre   |
| Quadrimestre |
| ○ Trimestre  |
| OBimestre    |

3.3 Clique em aplicar:

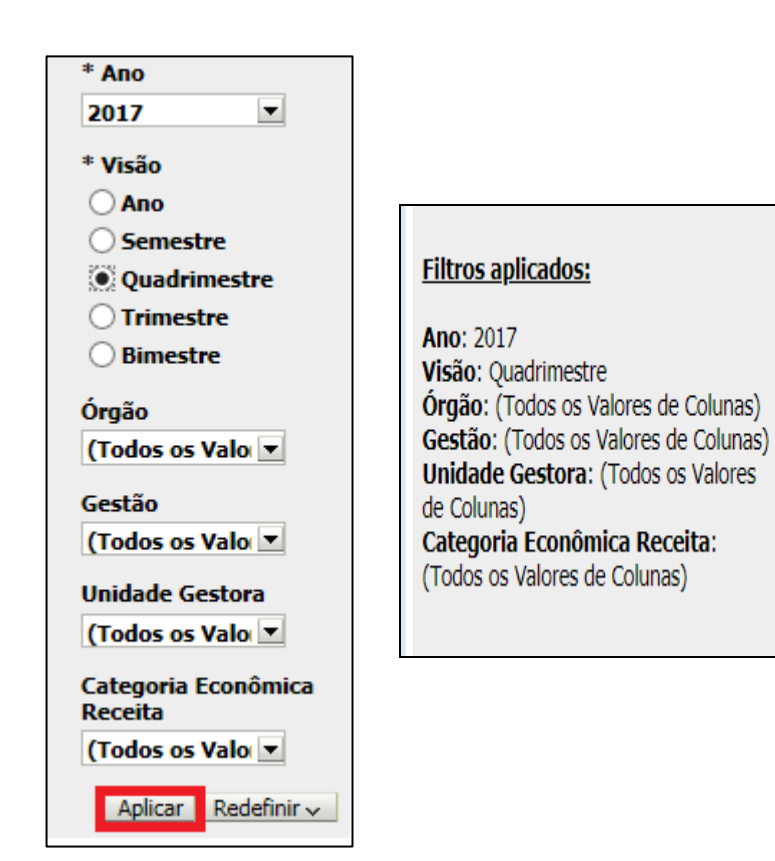

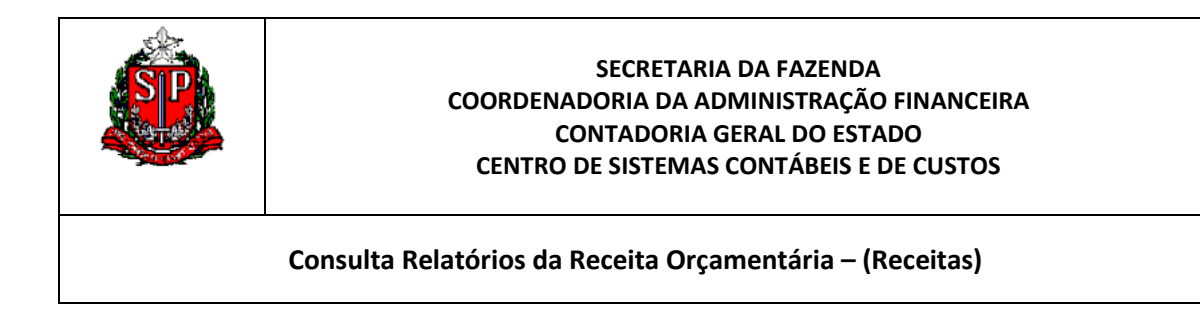

## 3.4 Resultado da seleção de Filtros:

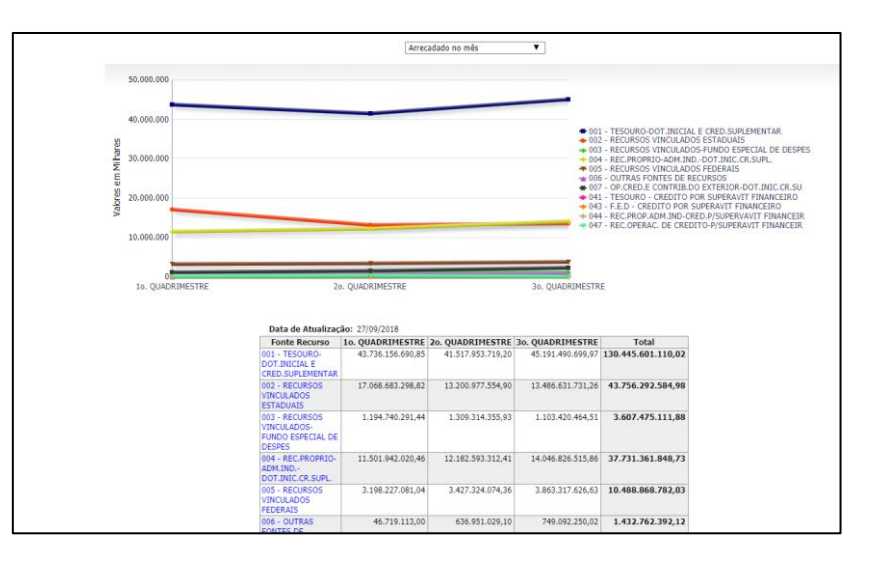

## Observação:

Não se esqueça de verificar que em cima do gráfico está como Arrecado no Mês.

3.5 Agora clique na Fonte 002, e abra por fonte detalhada:

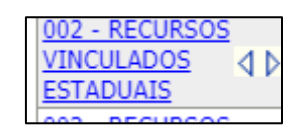

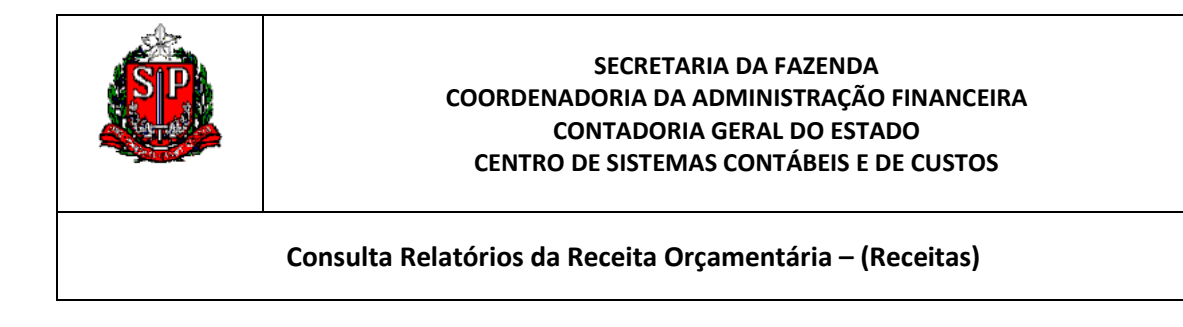

## Resultado:

| 2017                                      |                                                                 |                   |                   |                   |                   |  |  |  |  |
|-------------------------------------------|-----------------------------------------------------------------|-------------------|-------------------|-------------------|-------------------|--|--|--|--|
|                                           |                                                                 |                   |                   |                   |                   |  |  |  |  |
|                                           |                                                                 |                   |                   |                   |                   |  |  |  |  |
|                                           | Arrec                                                           | adado no mês      | •                 |                   |                   |  |  |  |  |
|                                           | L                                                               |                   |                   |                   |                   |  |  |  |  |
| Data de Atualiz                           | cão: 27/00/2018                                                 |                   |                   |                   |                   |  |  |  |  |
| Fonte Recurso                             | Fonte Detalhada                                                 | 10. OUADRIMESTRE  | 20. OUADRIMESTRE  | 30. OUADRIMESTRE  | Total             |  |  |  |  |
| 002 - RECURSOS<br>VINCULADOS<br>ESTADUAIS | 002000000 - RECURSOS VINCULADOS<br>ESTADUAIS                    | 0,00              | 0,00              | 0,00              | 0,00              |  |  |  |  |
|                                           | 002001055 - FED-FDO.ASSIST.JUDICTX<br>EXTRAJUDIC                | 196.610.463,92    | 235.055.660,42    | 230.782.689,01    | 662.448.813,35    |  |  |  |  |
|                                           | 002002001 - REEMBOLSO DESP.OFICIAIS DE<br>JUSTICA-TX.           | 53.612.443,81     | 66.776.445,95     | 64.187.982,46     | 184.576.872,22    |  |  |  |  |
|                                           | 002002100 - ICMS-TRANSF.A MUNICIPIOS                            | 10.432.027.486,12 | 10.861.518.449,59 | 11.330.939.640,32 | 32.624.485.576,03 |  |  |  |  |
|                                           | 002002104 - DEPARTAMENTO DE ESTRADAS<br>DE RODAGEM-DER-TX.      | 289.817.627,98    | 217.557.595,15    | 224.206.564,40    | 731.581.787,53    |  |  |  |  |
|                                           | 002002106 - IPVA-TRANSF.A MUNICIPIOS                            | 5.574.777.170,50  | 1.156.714.561,37  | 929.288.771,30    | 7.660.780.503,17  |  |  |  |  |
|                                           | 002002110 -<br>COMPENS.FIN.REC.MIN.PROD.PETROLEO-<br>P.MUNICIPI | 40.705.932,27     | 42.487.292,06     | 44.856.060,41     | 128.049.284,74    |  |  |  |  |
|                                           | 002002111 - MULTA POR INFRACAO REG-<br>TRANSITO-MUN.CONV.       | 1.071.363,65      | 1.819.083,44      | 2.024.150,14      | 4.914.597,23      |  |  |  |  |
|                                           | 002002112 - PROG.COMBATE COM.<br>AMBUL.IRREG.MUNIC S.PAULO      | 15.069.029,81     | 15.421.674,61     | 15.145.071,48     | 45.635.775,90     |  |  |  |  |
|                                           | 002002132 - TAXA LIB.ACESSO SERVICOS<br>ELETRON.(LEI 15.266     | 13.343.135,23     | 17.852.115,38     | 4.055.205,05      | 35.250.455,66     |  |  |  |  |
|                                           | 002002156 - TX.JUDIC.SERV.PUBLFED                               | 102.747.133,33    | 131.424.503,60    | 125.104.823,96    | 359.276.460,89    |  |  |  |  |

3.6 Passe o mouse no Total, aparecera:

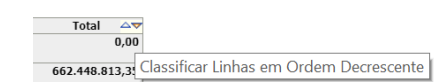

Resultado: ICMS que é transferido aos municípios.

Se clicarmos na Fonte detalhada vai abrir a informação na classificação econômica da receita, podendo chegar até ao nível de sub alínea:

|              | 9 - Rece        | eita por For             | nte Det Nat Rec        | × +                                     |                        |                         |                        |                    |                        |                          |                          |                 |                |                | -             | ٥            |
|--------------|-----------------|--------------------------|------------------------|-----------------------------------------|------------------------|-------------------------|------------------------|--------------------|------------------------|--------------------------|--------------------------|-----------------|----------------|----------------|---------------|--------------|
| $\leftarrow$ | $\rightarrow$ ( | C 🔒                      | https://www.           | sigeo.fazenda.sp.gov.br                 | /analytics/saw         | dll?PortalGo            |                        |                    |                        |                          |                          |                 |                | Q              | \$            |              |
|              |                 |                          |                        |                                         |                        |                         |                        |                    |                        |                          | Pesquisar Tudo           |                 | •              |                | Avançado      | Ajuda 🗸      |
| Relató       | rios da Exe     | cução da Rece            | ita Orçamentária       |                                         |                        |                         |                        |                    |                        | Início Catálogo          | Favoritos ~ Painéis      | s de Controle 🗸 | Novo ~         | 📄 Abrir 🗸      | Conectado     | Como 11111   |
| Rec          | eita no         | r Fonte D                | otalhada               |                                         |                        |                         |                        |                    |                        |                          |                          |                 |                |                |               |              |
| (Valor       | es no quadr     | rimestre)                | otumudu                |                                         |                        |                         |                        |                    |                        |                          |                          |                 |                |                |               |              |
|              |                 |                          |                        | Arrecadado                              | no mês                 | •                       |                        |                    |                        |                          |                          |                 |                |                |               |              |
|              |                 |                          |                        |                                         |                        |                         |                        |                    |                        |                          |                          |                 |                |                |               |              |
|              | 12.000.00       | 0                        |                        |                                         |                        |                         |                        |                    |                        |                          |                          |                 |                |                |               |              |
|              | 10.000.00       | 0                        |                        |                                         | -                      |                         |                        |                    |                        |                          |                          |                 |                |                |               |              |
|              |                 |                          |                        |                                         |                        |                         |                        |                    |                        |                          |                          |                 |                |                |               |              |
| hare         | 8.000.00        | 0                        |                        |                                         |                        |                         |                        |                    | 11 - RECEITA           |                          |                          |                 |                |                |               |              |
| W            | 6.000.00        | 0                        |                        |                                         |                        |                         |                        | •                  | TRIBUTARIA             |                          |                          |                 |                |                |               |              |
| 80           |                 |                          |                        |                                         |                        |                         |                        | •                  | RECEITAS<br>CORRENTES  |                          |                          |                 |                |                |               |              |
| Va           | 4.000.00        | 0                        |                        |                                         |                        |                         |                        |                    |                        |                          |                          |                 |                |                |               |              |
|              | 2.000.00        | 0                        |                        |                                         |                        |                         |                        |                    |                        |                          |                          |                 |                |                |               |              |
|              |                 |                          |                        |                                         |                        |                         |                        |                    |                        |                          |                          |                 |                |                |               |              |
|              | 10. QUA         | 0<br>DRIMESTRE           |                        | 20. Q                                   | UADRIMESTRE            |                         |                        | 30. QUADRIME       | STRE                   |                          |                          |                 |                |                |               |              |
|              |                 |                          |                        |                                         |                        |                         |                        |                    |                        |                          |                          |                 |                |                |               |              |
|              | D               | ata de Atualiza          | ação: 27/09/2018       |                                         |                        |                         |                        |                    |                        |                          |                          |                 |                |                |               |              |
|              | Fe              | onte Recurso             | Fonte Detalhada        | Origem                                  | 10. QUADRIMESTRE       | 20. QUADRIMESTRE        | 30. QUADRIMESTRE       | Total              |                        |                          |                          |                 |                |                |               |              |
|              | VIN             | CULADOS                  | TRANSF.A               | 11 - RECEITA TRIBUTARIA                 | 267 896 739 09         | 500 722 965 68          | 313 500 180 38         | 1 091 119 885      | 5,66                   |                          |                          |                 |                |                |               |              |
|              | EST             | ADUAIS                   | MUNICIPIOS             | Total                                   | 10 432 027 486 12      | 10 861 518 449 59       | 11 330 939 640 32      | 32 624 485 576     | 5.03                   |                          |                          |                 |                |                |               |              |
| Retorna      | r - Exportar    | - <u>Criar Link de M</u> | tarcador               | Iotai                                   | 10.432.027.460,12      | 10.001.310.449,35       | 11.330.535.040,32      | 32.024.463.370     | 2,03                   |                          |                          |                 |                |                |               |              |
|              |                 |                          |                        |                                         |                        |                         |                        |                    |                        |                          |                          |                 |                |                |               |              |
|              |                 |                          |                        |                                         |                        |                         |                        |                    |                        |                          |                          |                 |                |                |               |              |
|              |                 |                          |                        |                                         |                        |                         |                        |                    |                        |                          |                          |                 |                |                |               |              |
|              |                 |                          |                        |                                         |                        |                         |                        |                    |                        |                          |                          |                 |                |                |               |              |
|              |                 |                          |                        |                                         |                        |                         |                        |                    |                        |                          |                          |                 |                |                |               |              |
|              |                 |                          |                        |                                         |                        |                         |                        |                    |                        |                          |                          |                 |                |                |               |              |
| Relat        | órios da Exec   | cução Orçamentá          | ária (Despesa até o mé | ès): 1 - Posição por Natureza de Despes | a - Elemento > Relatór | ios da Execução da Rece | ita Orçamentária: 9A - | Por Fonte Detalhad | da > 9 - Receita por F | Fonte Det Nat Receita_Qu | adrimestre_Fonte Detalha | ada > 9 - Recei | ta por Fonte D | et Nat Receita | Quadrimestre_ | SubCategoria |

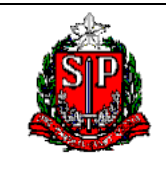

Consulta Relatórios da Receita Orçamentária – (Receitas)

## ANEXO I - SOLICITAÇÃO DE SENHA DO SIGEO

Os funcionários da Secretaria da Fazenda, utilizarão no ID: o seu login e a senha de rede da Sefaz, sendo porém necessário que o Centro de Sistemas Contábéis e Custos (cscc@fazenda.sp.gov.br) habilite o acesso ao sistema.

## Para usuários externos a Sefaz:

O cadastro será feito somente pelo Contabilizasp. É pré-requisito ter senha do Siafem.

Individualmente cada usuário deverá:

1) Entrar no endereço https://www.contabilizasp.fazenda.sp.gov.br/siafemnet/index.aspx

2) Dentro do contabilizasp entrar na opção Login siafem e colocar o CPF e a senha do siafem.

3) Dentro do siafem entre na opção SIAFEM e selecione BI Sigeo na opção Cadastro:

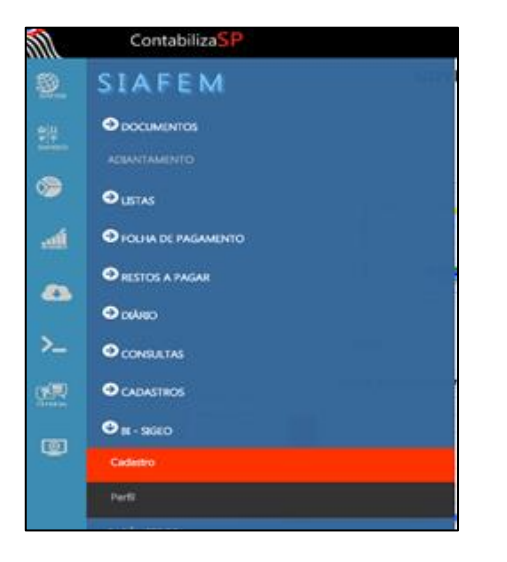

- 4) Informe o Órgão e verifique os demais dados.
- 5) Click em cadastrar

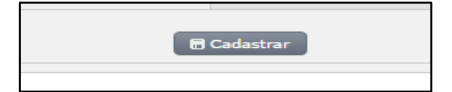

O usuário receberá posteriormente um e-mail para criar a sua senha pessoal.

Obs.: O e-mail do cadastro tem que ser institucional (Exemplo: sp.gov.br)

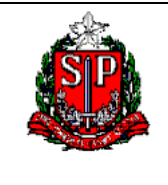

Consulta Relatórios da Receita Orçamentária - (Receitas)

## ANEXO II - DETALHAMENTO DAS DIMENSÕES UTILIZADAS NO SIGEO

As dimensões do SIGEO são tabelas das classificações orçamentárias. Elas permitem visualizar a despesa/receita a partir de diferentes abordagens ou ângulos que se quer analisar. Cada uma possui uma finalidade específica, e podem ser associadas a uma forma de enxergar o orçamento. Podemos entender as classificações com as perguntas: 1) <u>Quem</u> é o responsável pelo gasto? <u>Classificação Institucional</u>. 2) <u>A que área</u> se refere a despesa? <u>Classificação Funcional</u>. 3) <u>Qual o objetivo</u> do gasto? <u>Classificação Programática</u>. 4) <u>O que se precisa comprar ou contratar</u>, ou o que foi arrecadado? <u>Classificação Econômica (Natureza) da despesa/receita</u>. 5) <u>Qual é a origem do dinheiro</u> que financiará a obra? <u>Classificação Fonte de recursos</u>. 6) Em que Região/Município ocorreu o gasto? <u>Classificação Regiões</u>. 7) Quando ocorreu a despesa? <u>Classificação Tempo.</u>

### Dimensões utilizadas no Painel

1) <u>Quem</u> é responsável pelo gasto? A **Classificação Institucional** acompanha a estrutura administrativa do governo. No Orçamento desdobra-se por órgão e unidade orçamentária e, na execução ainda é desdobrada por Unidade Gestora Executora. Por exemplo: a Secretaria da Segurança (Órgão) possui entre as suas unidades orçamentárias a Policia Militar, a Polícia Civil, Polícia Técnica e os Bombeiros, Dentro da Policia Militar temos várias Unidades Gestoras que são os Comandos da Polícia Militar.

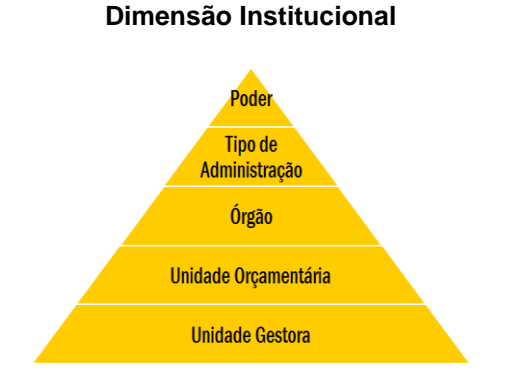

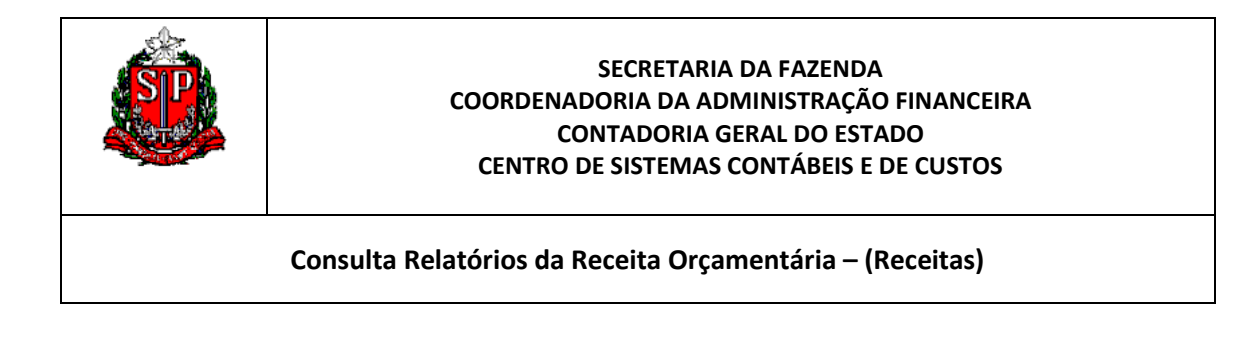

## O que foi Arrecacado:

## DIMENSÃO NATUREZA DA RECEITA

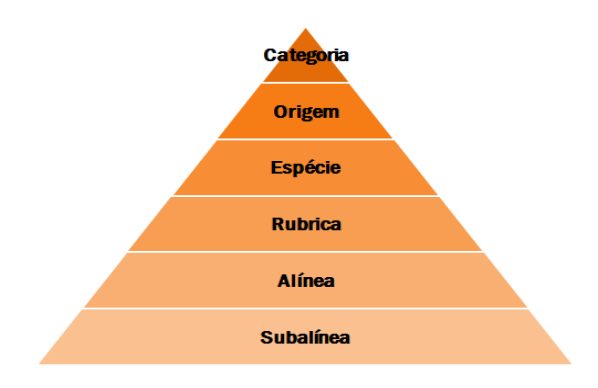

| Definição                  | Classificação Econômica detalhadora de Receita. Está subdividida em duas<br>categorias:<br>Receitas Correntes - são as receitas tributária, patrimonial, industrial e<br>diversas e, ainda, as provenientes de recursos financeiros recebidos de outras<br>pessoas de direito público ou privado, quando destinadas a atender despesas<br>classificáveis em Despesas Correntes.<br>Receitas de Capital - são as receitas provenientes da realização de recursos<br>financeiros oriundos da constituição de dívidas; da conversão em espécie, de<br>bens e direitos; dos recursos recebidos de outras pessoas de direito público<br>ou privado destinados a atender despesas classificáveis em Despesas de<br>Capital e, ainda, do superávit do Orçamento corrente. |
|----------------------------|----------------------------------------------------------------------------------------------------|
| Agregações &<br>Hierarquia | A estrutura da Dimensão Natureza de Receita permite ao usuário final detalhar (efetuar o <i>drill down</i> ) do nível mais agregado - Categoria de Receita para o nível mais atomizado - Subalínea.                                                                                                    |

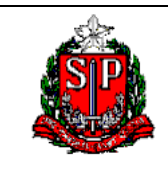

Consulta Relatórios da Receita Orçamentária – (Receitas)

| Categoria      | Representada pelo $1^{\circ}$ dígito (x 0.0.0.00.00): |  |  |  |  |
|----------------|-------------------------------------------------------|--|--|--|--|
| Dategoria      |                                                       |  |  |  |  |
| Receita        | 1 = Receitas Correntes;                               |  |  |  |  |
|                | 2 = Receitas de Capital;                              |  |  |  |  |
|                | 5 = Receitas Empresas;                                |  |  |  |  |
|                | 7= Receitas Correntes – Intra-Orçamentárias;          |  |  |  |  |
|                | 8= Receitas de Capital – Intra-Orçamentárias;         |  |  |  |  |
| Origem         | Representada pelo 2º dígito (0.x.0.0.00.00).          |  |  |  |  |
| Espécie        | Representada pelo 3º dígito (0.0.x.0.00.00).          |  |  |  |  |
| Rubrica        | Representada pelo 4º dígito (0.0.0.x.00.00).          |  |  |  |  |
| Alínea Receita | Representada pelos 5º e 6º dígitos (0.0.0.0.xx.00).   |  |  |  |  |
| Sub Alínea     | Representada pelos 7º e 8º dígitos (0.0.0.0.00.xx).   |  |  |  |  |
| Receita        |                                                       |  |  |  |  |

Obs.: Para o Orçamento de 2019 esta classificação sofrerá alterações a nível nacional, por determinação do Governo federal.

Qual é a origem do dinheiro que financiará a obra? A classificação Fonte de recursos nasce na receita e indica de onde vêm os recursos que irá financiar os gastos, se do tesouro do Estado, de Recursos vinculados do Governo Federal, etc.

A classificação por fonte de recursos é utilizada para discriminar as receitas no orçamento do Estado de São Paulo e classificá-las conforme a origem dos recursos arrecadados. Na Despesa, temos também a abertura por Fonte. As fontes de recursos estão agrupadas, com a função de indicar como são financiadas as despesas orçamentárias. Isto é, de onde vem o dinheiro.

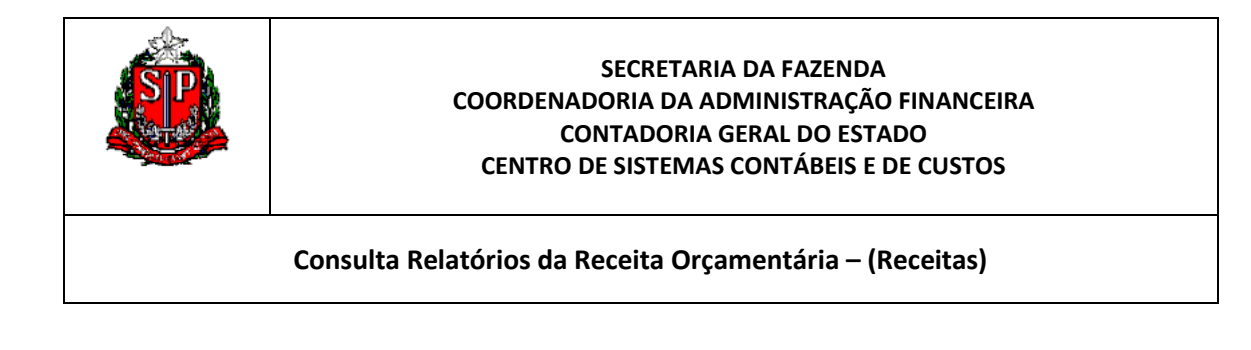

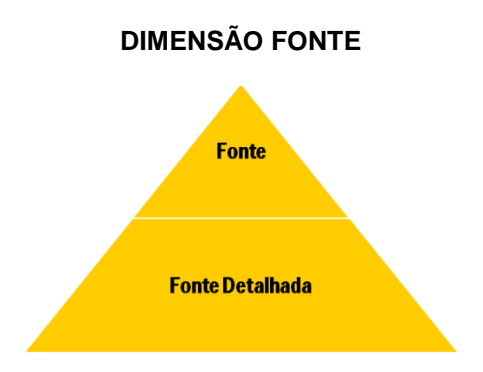

## Quando ocorreu a despesa?

Na dimensão Tempo, temos a informação do ano por o mês, bimestre, etc.

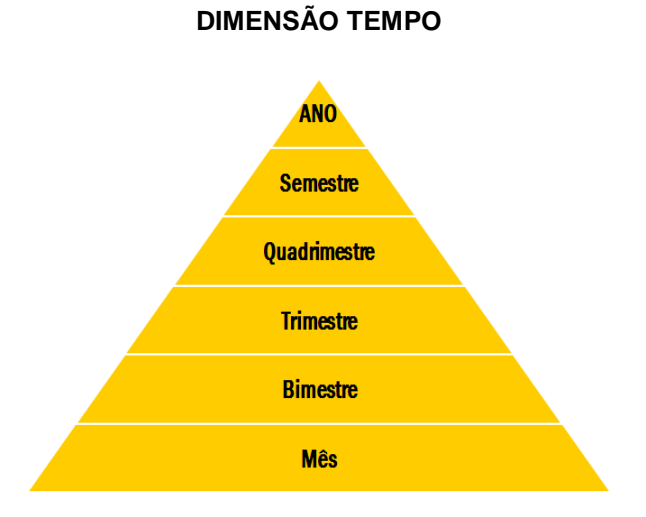

## 21